## Redhat AS4

# 安装手册

(2009-04)

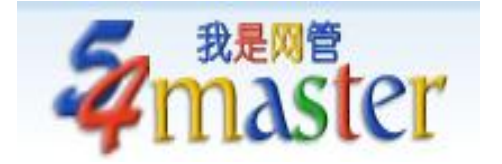

### 概述

本文介绍 Redhat Enterprise Linux AS4 的安装。

### 安装操作系统

首先将 linux 光盘放入光驱。然后按回车键开始安装。

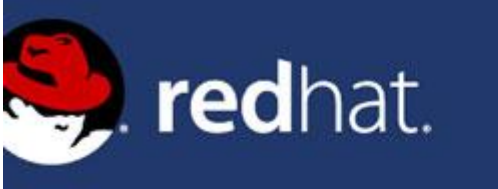

### Red Hat Enterprise Linux

- To install or upgrade in graphical mode, press the <ENTER> key.

- To install or upgrade in text mode, type: linux text <ENTER>.

- Use the function keys listed below for more information.

[F1-Main] [F2-Options] [F3-General] [F4-Kernel] [F5-Rescue] boot: \_

选择右侧的 skip 按钮, 跳过对光盘介质的扫描检测。

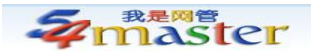

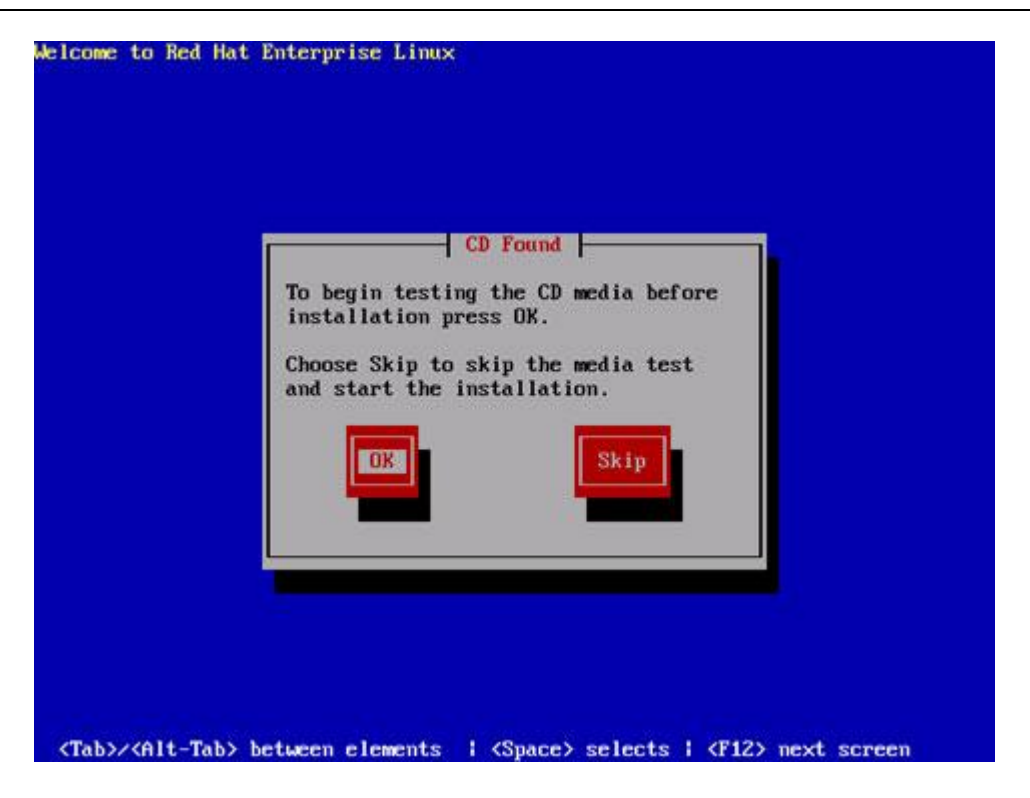

进入图形安装界面。

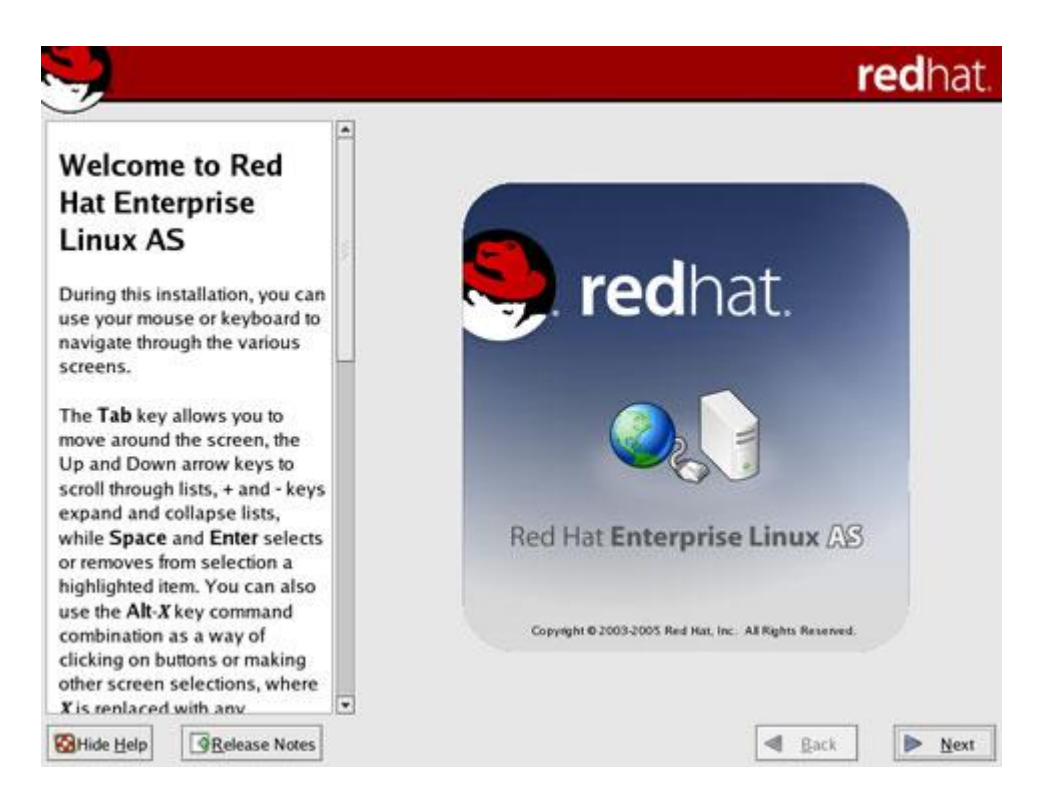

选择安装过程中的语言为英语,跟根你自己的不同选取语言,默认为英语,我这里一般 是文本管理,所以选取英语。

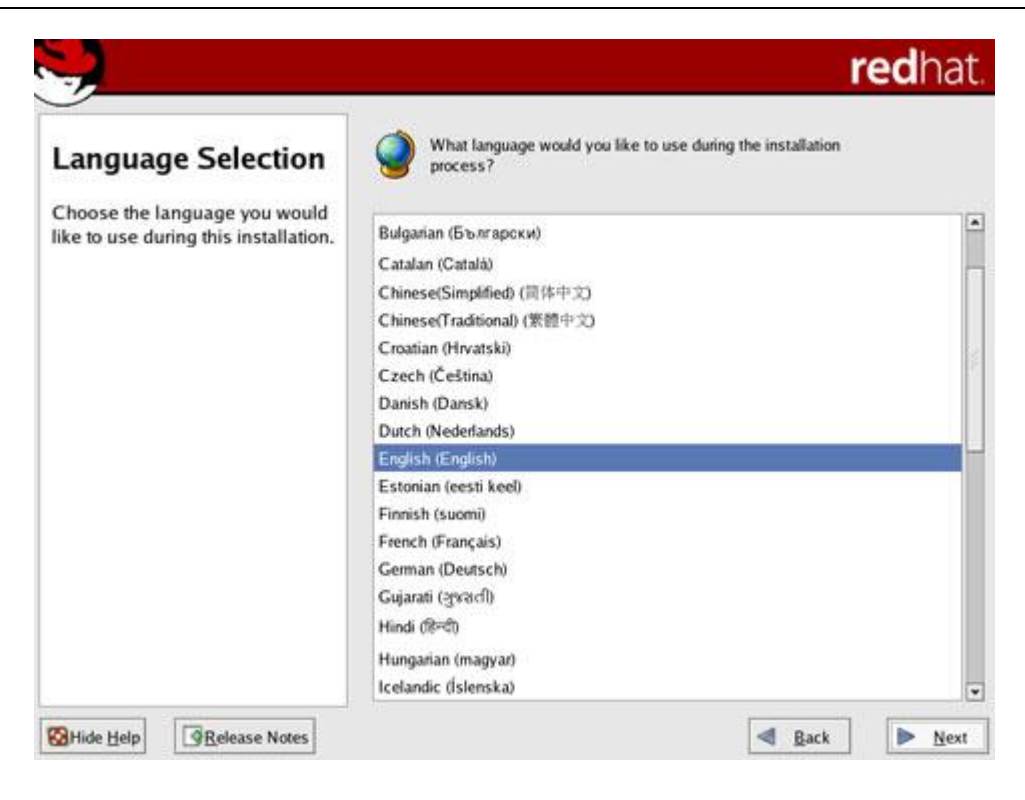

选择键盘类型为美国英语。

| Keyboard                        | Select the appropriate keyboard for the system. |  |
|---------------------------------|-------------------------------------------------|--|
| Configuration                   | Russian (Microsoft)                             |  |
|                                 | Russian (ru1)                                   |  |
| Choose the layout type for the  | Russian (ru2)                                   |  |
| eyboard (for example, U.S.      | Russian (win)                                   |  |
| inglish) that you would like to | Slovakian                                       |  |
| ise for the system.             | Slovenian                                       |  |
|                                 | Spanish                                         |  |
|                                 | Swedish                                         |  |
|                                 | Swiss French                                    |  |
|                                 | Swiss French (latin1)                           |  |
|                                 | Swiss German                                    |  |
|                                 | Swiss German (latin1)                           |  |
|                                 | Tamil (Inscript)                                |  |
|                                 | Tamil (Typewriter)                              |  |
|                                 | Turkish                                         |  |
|                                 | Ukrainian                                       |  |
|                                 | United Kingdom                                  |  |
|                                 | U.S. English                                    |  |
|                                 | U.S. International                              |  |

分区方式有两种:自动分区和手动分区。使用自动分区的话,那么所有的分区都会放在 根目录上。若使用手动分区,则要创建独立的 usr 、var 等分区。如果您是进行软件测试, 可以简单的选择自动分区。如果您是正式部署,请参考本文的附录部分《手动分区方案》。

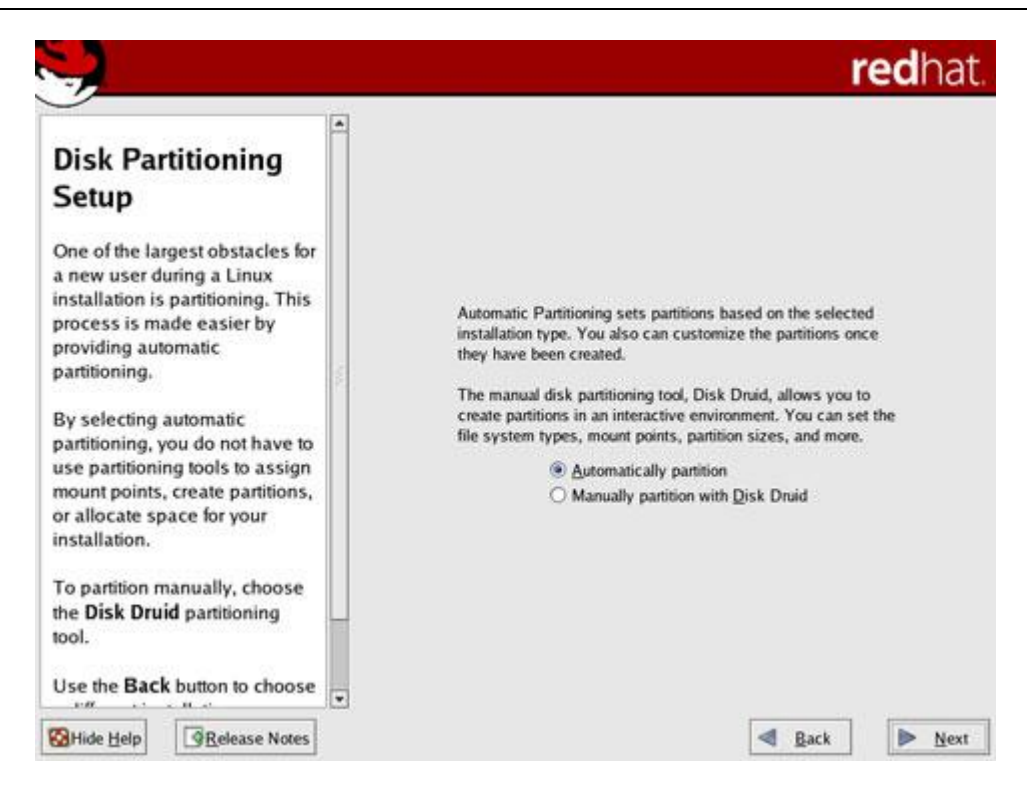

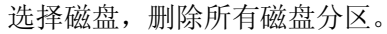

| 9                                                                                                    |                                                                                                    | redhat.                                                                                                    |
|----------------------------------------------------------------------------------------------------|----------------------------------------------------------------------------------------------------|----------------------------------------------------------------------------------------------------|
| Automatic pa<br>Partition<br>Automatic pa<br>you to have s<br>concerning w<br>removed (if a<br>system.<br>To remove or<br>(partitions cre<br>previous Linu<br>select <b>Remo</b> | tic<br>ting<br>rtitioning allows<br>ome control<br>that data is<br>ny) from your<br>hly Linux partitions<br>eated from a<br>ux installation),<br>ve all Linux | <ul> <li>Before automatic partitioning can be set up by the installation program, you must choose how to use the space on your hard drives.</li> <li>I want to have automatic partitioning:         <ul> <li>Remove all Linux partitions on this system</li> <li>Remove all partitions on this system</li> <li>Keep all partitions and use existing free space</li> </ul> </li> <li>Select the drive(s) to use for this installation:</li> </ul> |
| To remove all<br>your hard driv<br>partitions cree<br>operating sys<br>Windows 95/<br>select <b>Remo</b><br>on this syste<br>Childe Help                                         | I partitions on<br>ve(s) (this includes<br>ated by other<br>items such as<br>98/NT/2000),<br>ve all partitions<br>em.                                         | Regiew (and modify if needed) the partitions created      Back     Next                                                                                                    |

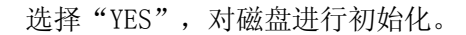

**Z**master

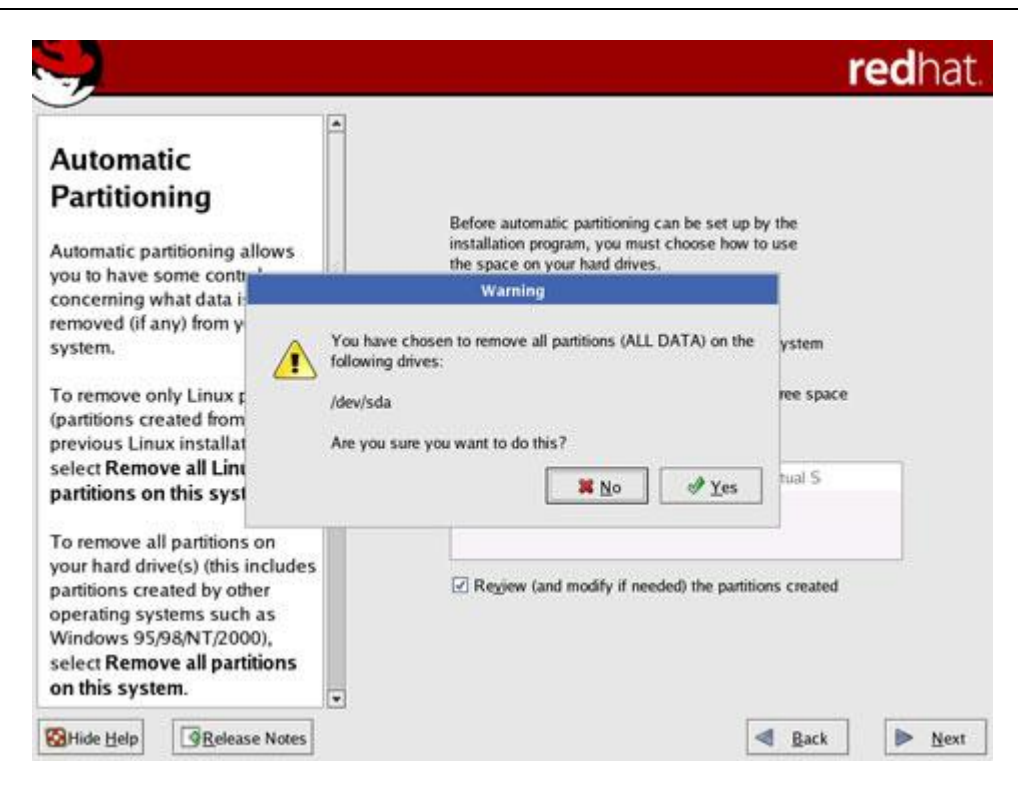

使用自动分区方式的话,系统将自动给出方案。这里不用修改,直接点击下一步继续即

可。

| Disk Setup<br>Choose where you would like<br>Red Hat Enterprise Linux AS to<br>be installed.<br>If you do not know how to                                                                                                    |  | Drive /dev/s<br>sda2<br>33683 MB                                                                                                    | da (33785 MB)                                                    | (Model: VNware, 1           | /Mware Vir                     | tual S) |                                       |         |     |
|----------------------------------------------------------------------------------------------------|--|----------------------------------------------------------------------------------------------------|------------------------------------------------------------------|-----------------------------|--------------------------------|---------|---------------------------------------|---------|-----|
| partition your system or if you need help with using the                                                                                                    |  | New                                                                                                    | Edit                                                             | Delete                      | Reset                          | R       | UD                                    | LV      | м   |
| manual partitioning tools, refer<br>to the product documentation.                                                                                                    |  | D                                                                                                    | evice                                                            | Mount Point/<br>RAID/Volume | Туре                           | Format  | Size<br>(MB)                          | Start   | End |
| f you used automatic<br>partitioning, you can either<br>accept the current partition<br>settings (click <b>Next</b> ), or modify<br>the setup using the manual<br>partitioning tool.<br>If you are manually partitioning<br>your system, you can see your |  | <ul> <li>► LVM Volution</li> <li>▼ VolGrow</li> <li>Log<sup>0</sup></li> <li>► Hand Drive</li> <li>▼ /dev/sd</li> <li>/dev</li> <li>/dev</li> </ul> | ne Groups<br>up00<br>/ol00<br>/ol01<br>is<br>a<br>/sda1<br>/sda2 | /<br>/boot<br>VolGroup00    | ext3<br>swap<br>ext3<br>LVM PV | ** **   | 33632<br>33120<br>512<br>102<br>33683 | 1<br>14 | 13  |
| urrent hard drive(s) and                                                                                                    |  | •                                                                                                    |                                                                  | 11                          | 4000                           |         |                                       |         |     |

设置启动菜单名称,直接点击下一步即可。

畅通网络 因为有我

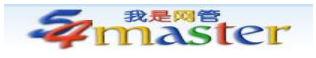

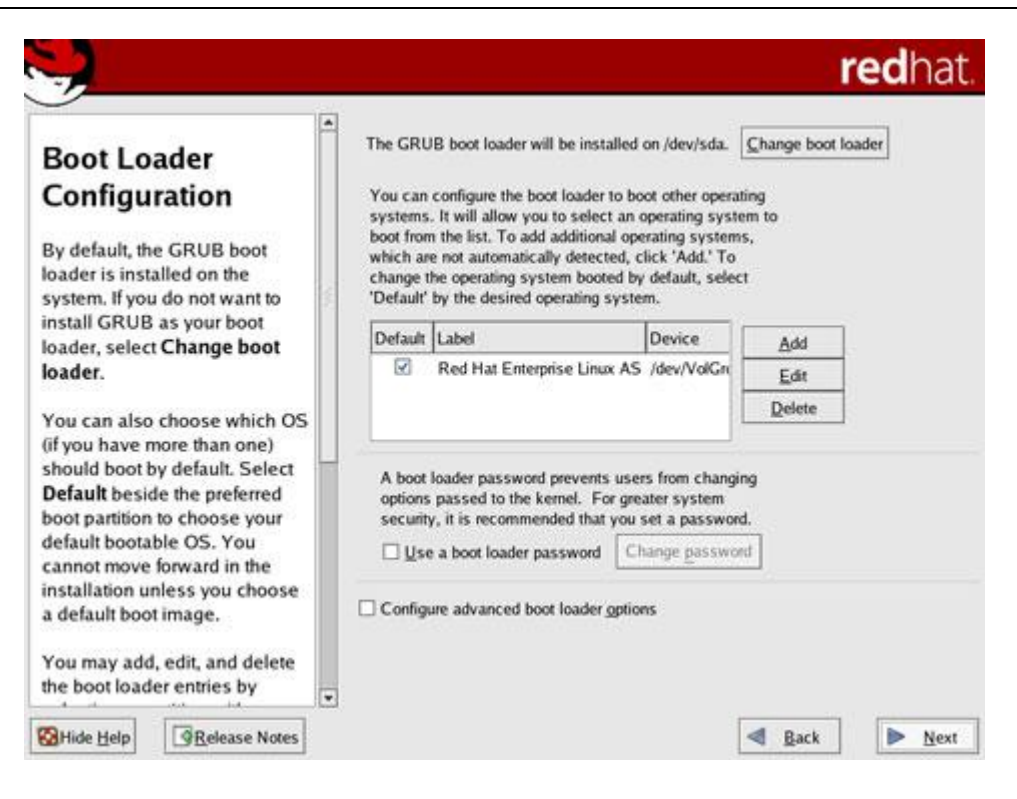

设置网络连接。点击"Edit"按钮。输入 IP 地址和子网掩码。

|                                                                 | Network Device  | s                |                     |          |                     |              |
|-----------------------------------------------------------------|-----------------|------------------|---------------------|----------|---------------------|--------------|
| Network                                                         | Active on B     | oct Des          | ice IP/             | letmask  |                     | Edit         |
| Configuration                                                   | 5               | eth              | 3 192               | 168.0.12 | 1/255.255.25        | 15.0         |
| Any network devices you have on the system are                  |                 | eth.             | L DH                | CP       |                     |              |
| automatically detected by the<br>installation program and shown |                 | Edit Ir          | terface (           | ethQ     |                     |              |
| in the Network Devices list.                                    |                 | 3                |                     |          |                     |              |
| To configure the network                                        | Configure eth   | 0                |                     |          |                     | 2 2 2        |
| device, first select the device                                 | Configure (     | using <u>D</u> H | ICP                 |          |                     | lomain.com") |
| and then click Edit. In the Edit                                | Activate or     | boot i           |                     |          |                     |              |
| nterface screen, you can                                        | IP Address:     | 192              | 168                 | 0        | 123                 |              |
| hoose to have the IP and                                        | Netmask         | 255              | 255                 | 255      | 0                   |              |
| Netmask Information<br>configured by DHCP or you                | to a fill many. |                  | Here                | Neve     |                     |              |
| an enter it manually. You can<br>ulso choose to make the        |                 |                  | <b>¥</b> <u>C</u> a | incel    | <i>₫</i> <u>о</u> к | Ĩ            |
| device active at boot time.                                     | -               |                  |                     | 7.42     |                     |              |
| ff you do not have DHCP client                                  |                 |                  |                     |          |                     |              |
| access or are unsure as to                                      |                 |                  |                     |          |                     |              |

配置主机头,例如 eim. 54master.com。主机头的设置最好选择您自己使用的域名,然 后加上适当前缀。

**Z**master

| Network                         | Network Devices  |           |          |          |             |            |       |
|---------------------------------|------------------|-----------|----------|----------|-------------|------------|-------|
| Conformetion                    | Active on Bo     | ot Devi   | e IP/N   | etmask   |             |            | Edit  |
| Configuration                   | 5                | eth0      | 192      | 168.0.12 | 3/255.255.2 | 55.0       |       |
| Any network devices you have    |                  | eth1      | DHO      | P        |             |            |       |
| automatically detected by the   | Hostname         |           |          |          |             |            |       |
| nstallation program and shown   | Set the hostname | e-        |          |          |             |            |       |
| n the Network Devices list.     | O automatica     | lly van D | HCP      |          |             |            |       |
| To configure the network        |                  |           |          |          | -           |            |       |
| levice, first select the device | (e) manually     | eim. S    | Annaster | com      | (ex, he     | ost.domain | com") |
| nd then click Edit. In the Edit | Miscellaneous Se | tines     |          |          |             |            |       |
| hoose to have the IP and        | _                | and a     |          | lla      | 1.          |            |       |
| Vetmask information             | Gateway:         | 192       | 168      | 0        | 1           |            |       |
| configured by DHCP or you       | Primary DNS:     | 192       | 168      | .0       | 1           |            |       |
| an enter it manually. You can   | Secondary DNS:   | 202       | 103      | . 96     | 112         |            |       |
| also choose to make the         | Tertiary DNS:    | 202       | 103      | . 96     | 68          |            |       |
| sevice active at book unie.     |                  |           |          |          |             |            |       |
| f you do not have DHCP client   |                  |           |          |          |             |            |       |
| access or are unsure as to      |                  |           |          |          |             |            |       |

选择"Enable firewall",即启用防火墙。选中 SSH,打开 TCP 协议 22,80 等端口。

其他端口不用打开。注意:从 FC3/AS4 以后的 Linux 发行版,新增了 SELinux 的功能,请把 这个选项设置为 Disable, 否则会影响各种服务的正常运行。

| Firewall                                                                                       | A firewall can help<br>outside world. Wo                      | prevent unauthorized<br>uld you like to enable          | d access to your computer from t<br>e a firewall?          | he |
|------------------------------------------------------------------------------------------------|---------------------------------------------------------------|---------------------------------------------------------|------------------------------------------------------------|----|
| Configuration                                                                                  | O No firewa                                                   | ป                                                       |                                                            |    |
| Configuration                                                                                  | Enable fit                                                    | rewall                                                  |                                                            |    |
| A firewall sits between your<br>computer and the network, and<br>determines which resources on | You can use a fire<br>computer from oth<br>wish to allow acce | wall to allow access<br>er computers. Which<br>ess to ? | to specific services on your<br>h services, if any, do you |    |
| your computer remote users on                                                                  | 🖾 Remote L                                                    | ogin (SSH)                                              |                                                            |    |
| he network are able to access.                                                                 | - Web Serv                                                    | er (HTTP, HTTPS)                                        |                                                            |    |
| A properly configured firewall                                                                 | File Trans                                                    | fer (FTP)                                               |                                                            |    |
| can greatly increase the out-of-<br>the-box security of your system.                           | 🗌 Mail Serv                                                   | er (SMTP)                                               |                                                            |    |
| Choose the appropriate<br>security level for your system.                                      | Security Enhanced                                             | Linux (SELinux) pro                                     | wides finer-grained security                               |    |
| No Firewall — No firewall<br>provides complete access to                                       | set up in a disabled<br>which would be de                     | d state, a state which<br>nied, or a fully active       | h only warns about things<br>t state.                      |    |
| your system and does no<br>security checking. Security                                         | Enable SELinux?:                                              | Disabled                                                |                                                            |    |
| checking is the disabling of                                                                   |                                                               | Wam                                                     |                                                            |    |
| access to certain services. This                                                               |                                                               | Action                                                  |                                                            |    |

选择安装好之后的操作系统语言是英语,(英语兼容性更好亦可显示中文),但你要选上中文的编码的语言包。

畅通网络 因为有我

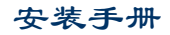

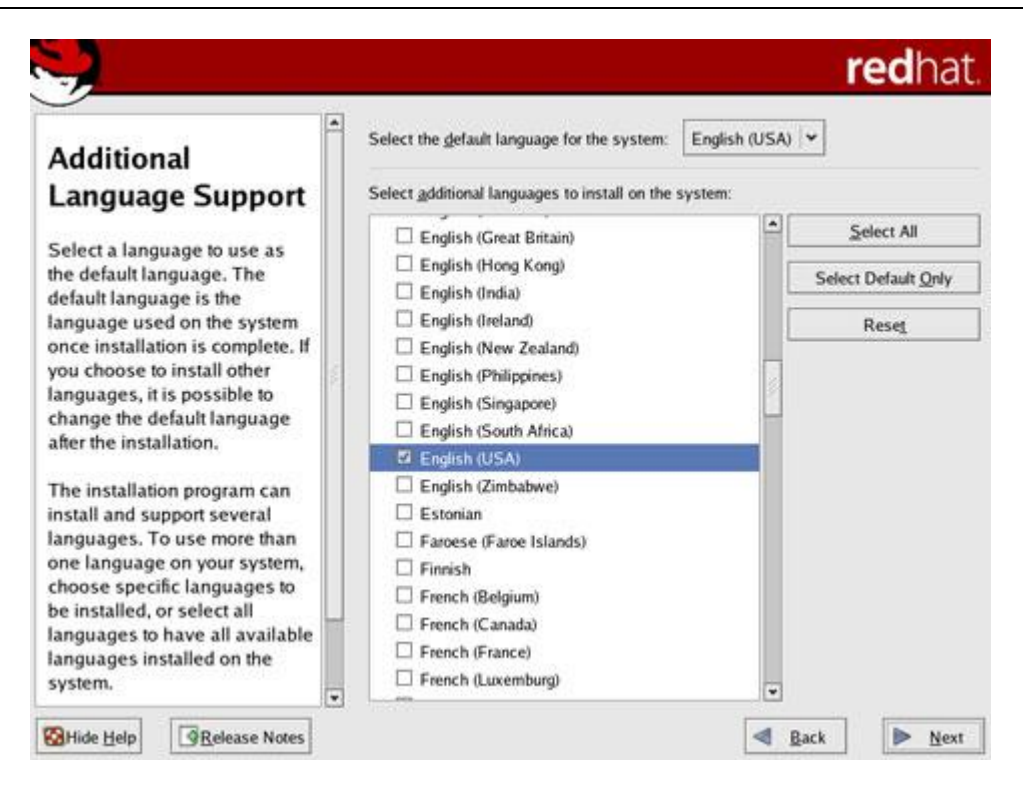

选择时区为"Asia/Shanghai"。

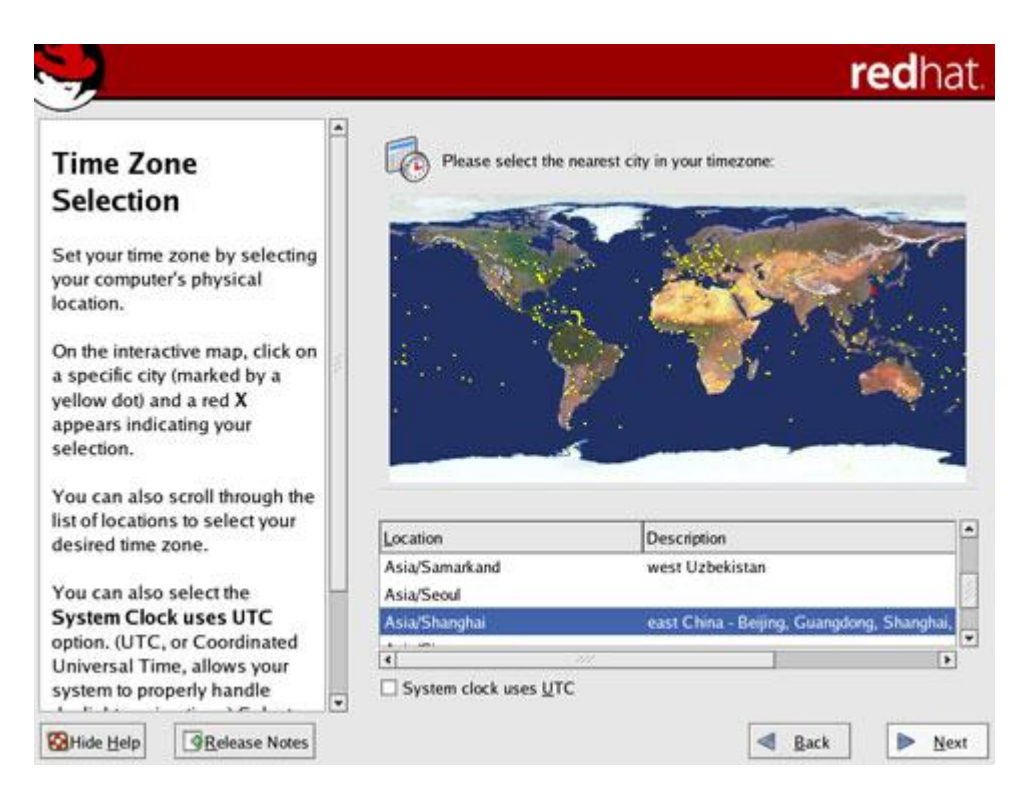

输入 root 密码。

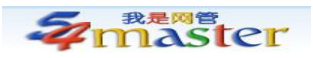

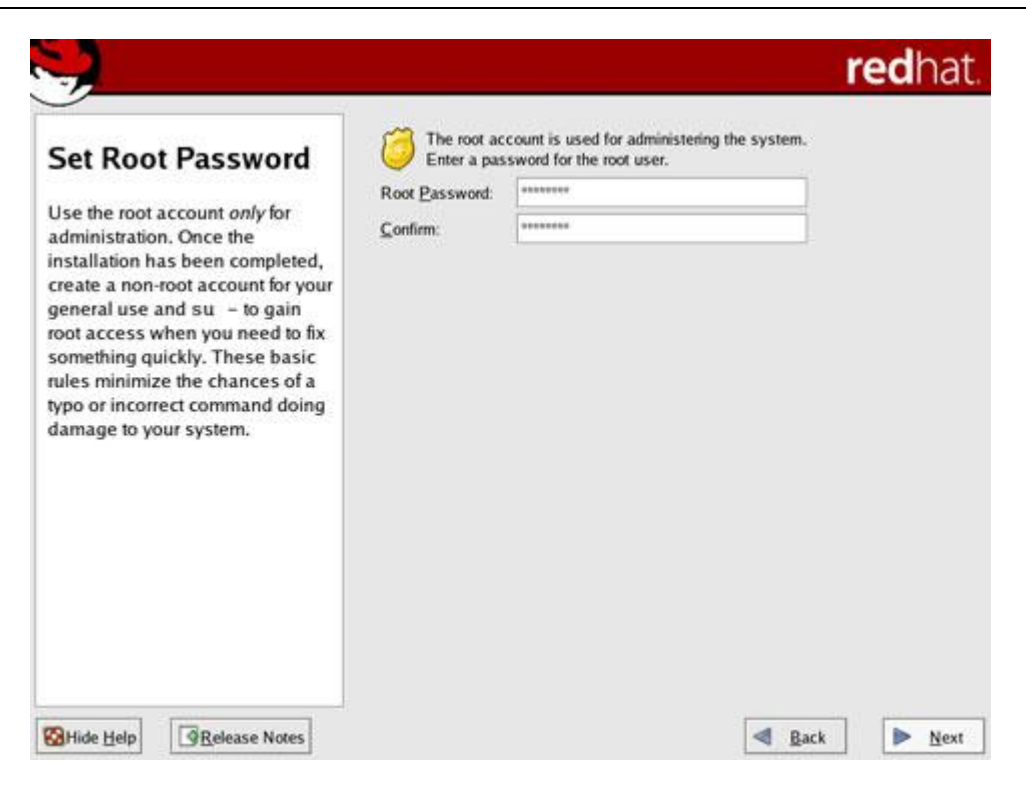

选择安装软件列表。请选择默认安装软件包。

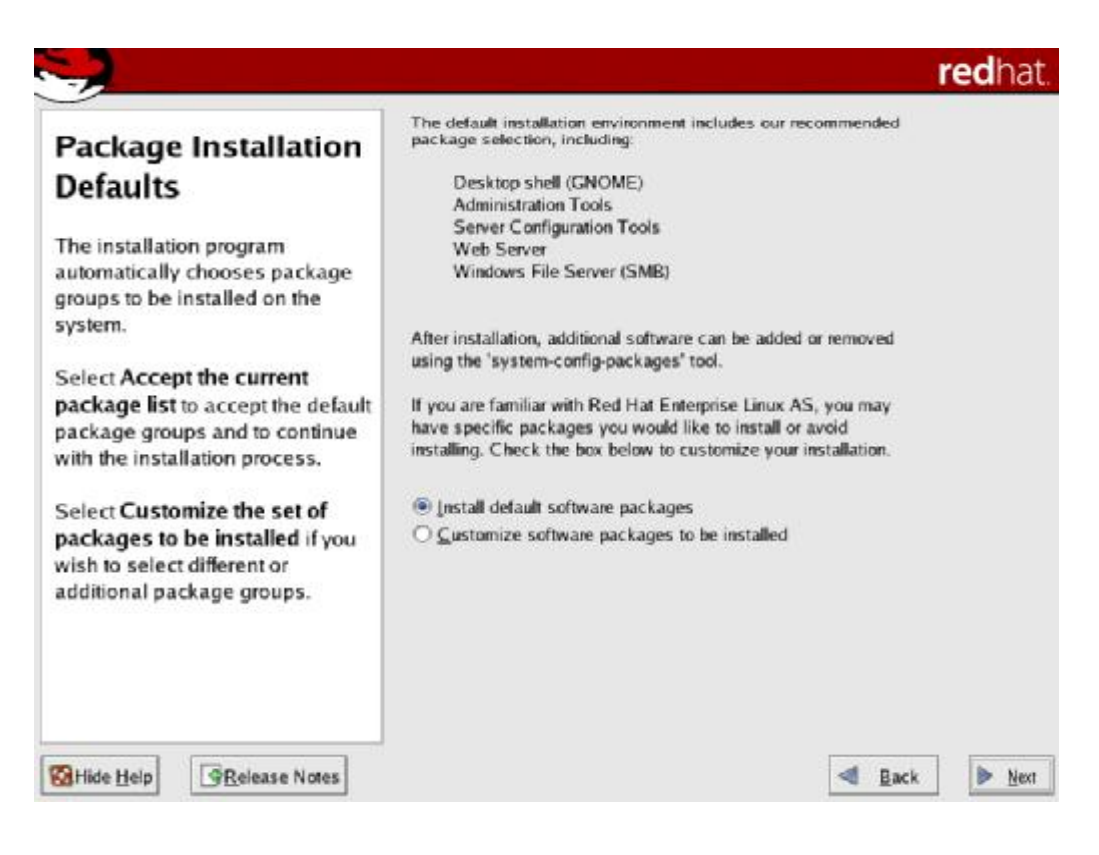

点击下一步开始安装。

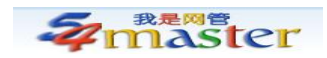

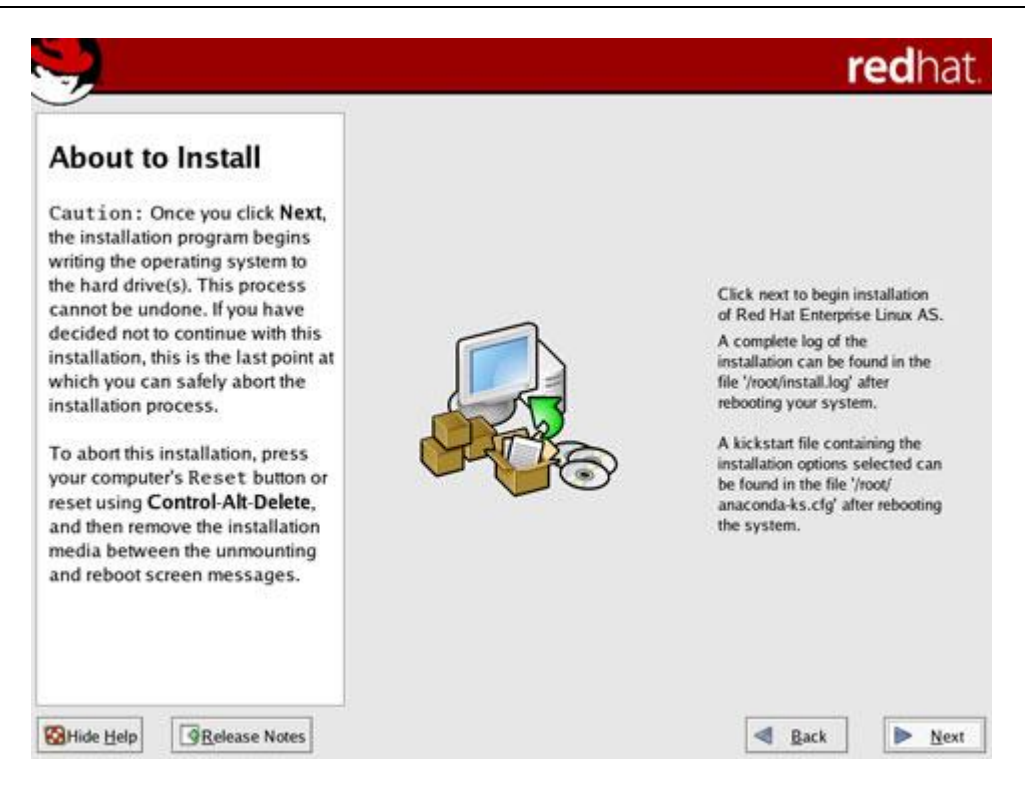

系统提示,安装需要那些光盘。

| ·                                                                                                    |              | <b>red</b> hat |
|----------------------------------------------------------------------------------------------------|--------------|----------------|
| Installing Packages<br>We have gathered all the<br>information needed to install Red<br>Hat Enterprise Linux AS on the | Welco        | me             |
| install everything, dependent<br>how many packages n<br>installed.                                                     | Change CDROM | continue.      |
|                                                                                                    |              |                |

安装程序提示更换光盘,并且会自动弹出当前光盘。

安装进行中。

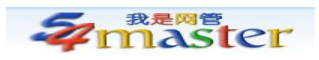

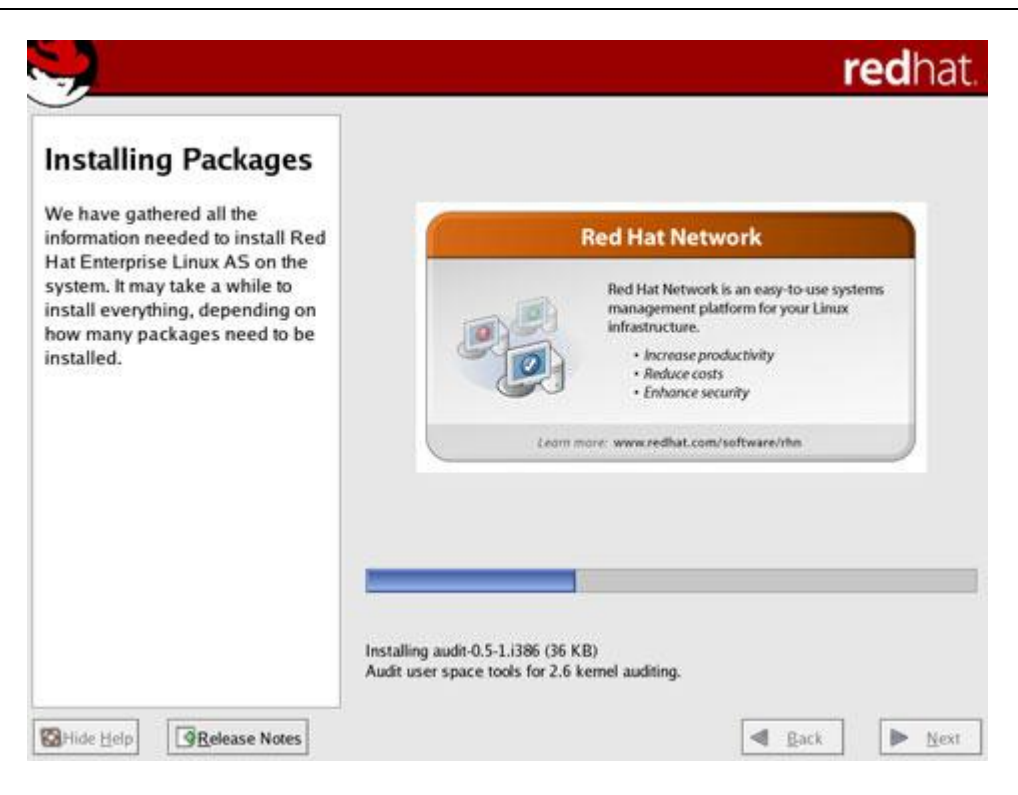

安装完成,光盘会被自动弹出,点击 Reboot 重新启动服务器。

|           | redhat.                                                                                                    |
|-----------|----------------------------------------------------------------------------------------------------|
|           | Congratulations, the installation is complete.<br>Remove any installation media (diskettes or CD-ROMs) used<br>during the installation process and press the "Reboot" button to<br>reboot your system. |
| Show Help | gack Reboog                                                                                                    |

重新启动中。

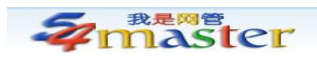

Running anaconda, the Red Hat Enterprise Linux system installer - please wait... Probing for video card: UMMare Probing for monitor type: Unknown monitor Probing for mouse type: Generic - 3 Button Mouse (PS/2) Attempting to start native X server Waiting for X server to start...log located in /tmp/X.log 1...2...3...4...5.... X server started successfully. Starting graphical installation... sending termination signals...done sending kill signals...done disabling KIII signals...done disabling swap... /dev/mapper/UolGroup80-LogUol81 unmounting filesystems... /mnt/runtime done disabling /dev/loop8 /proc done /dev/pts done /sys done /tmp/ramfs done /selinux done /mnt/sysimage/boot done /mnt/sysimage/proc done /mnt/sysimage/sys done /mnt/sysimage/selinux done /mnt/sysimage/dev done /mnt/sysimage done rebooting system Restarting system.

重新启动完成。

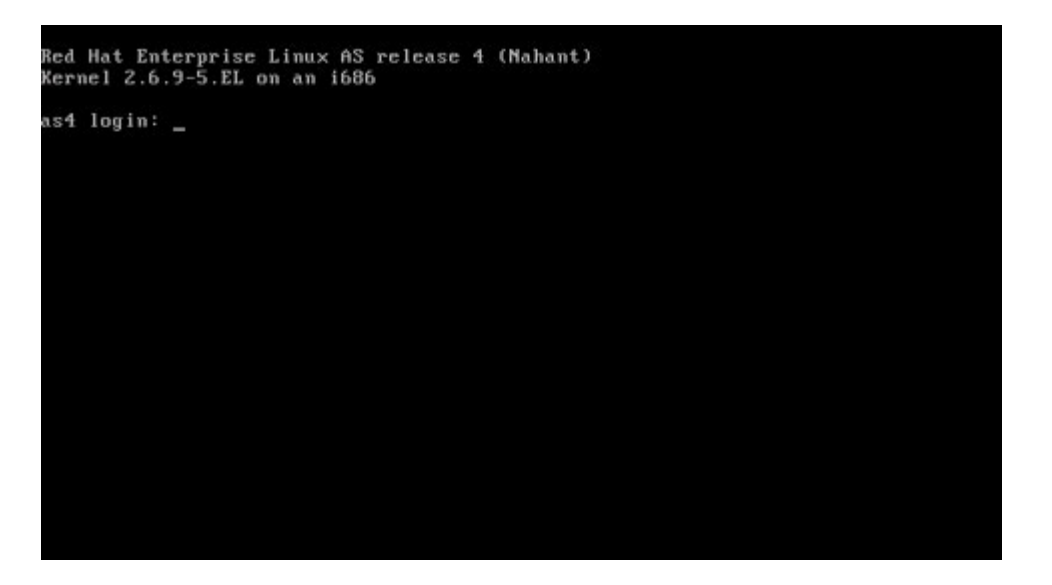

#### 附录: Linux 系统手动分区方案

以下分区方案对 36GB SCSI 磁盘至 160GB IDE 硬盘皆适用。

分区类型 加载点 推荐大小 功能 备注

主分区 /boot 128 MB 启动分区 总共占用约 12GB

主分区 / 剩余空间 主分区,又称根分区 主分区 swap 两倍内存 虚拟缓存

畅通网络 因为有我

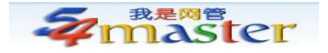